## **G-Suite Service**

## **Change G-Suite Amont**

1. Log in with your account and click on "Google Service".

2. Click on "Google Service" on the left side menu.

3. Click on the "Change" button.

Page 1 / 3 © 2025 Support DotArai <support@dotarai.co.th> | 12-07-2025 11:42 URL: https://faq.dotarai.co.th/index.php?action=faq&cat=39&id=65&artlang=en

## **G-Suite Service**

4. Change the package to "Change G Suite account amount" and change account.

5. Click on the "Next" button.

6. Click on the "Next" button.

Page 2 / 3 © 2025 Support DotArai <support@dotarai.co.th> | 12-07-2025 11:42 URL: https://faq.dotarai.co.th/index.php?action=faq&cat=39&id=65&artlang=en

## **G-Suite Service**

7. Select payment method and accept the term of services then click on the "Confirm Order".

Unique solution ID: #1111 Author: n/a Last update: 2020-05-04 12:17

> Page 3 / 3 © 2025 Support DotArai <support@dotarai.co.th> | 12-07-2025 11:42 URL: https://faq.dotarai.co.th/index.php?action=faq&cat=39&id=65&artlang=en